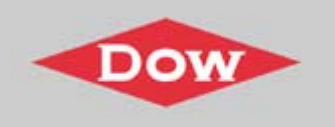

# A Guide to ROSA 6.0

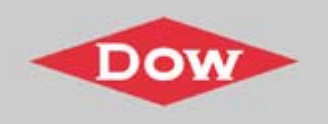

### **ROSA 6.0 Information**

- <u>http://www.dow.com/liquidseps/design/rosa.htm</u>
  - Download program
  - Installation instructions
  - ROSA FAQs (Frequently Asked Questions) ANSWER CENTER
  - A Guide to ROSA 6.0 program
  - ROSA version history

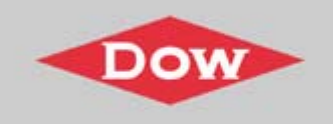

### **New Temperature Correction Factor (TCF)**

- Incorporated new TCF
- Based on tests carried out by FilmTec (2003-2004)
   Note: The published TCF documents will be updated.

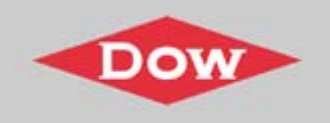

### **Effect of Temperature**

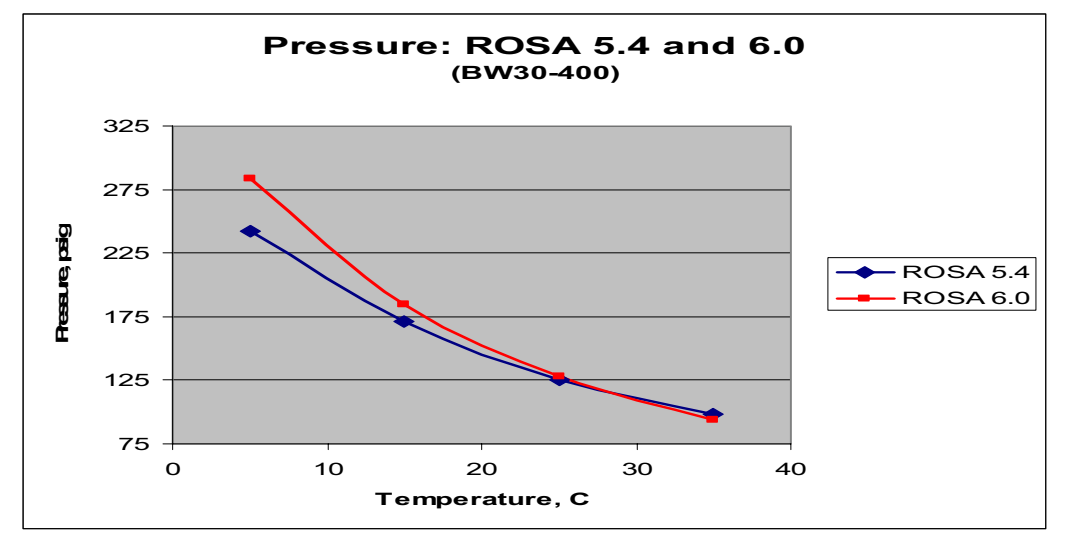

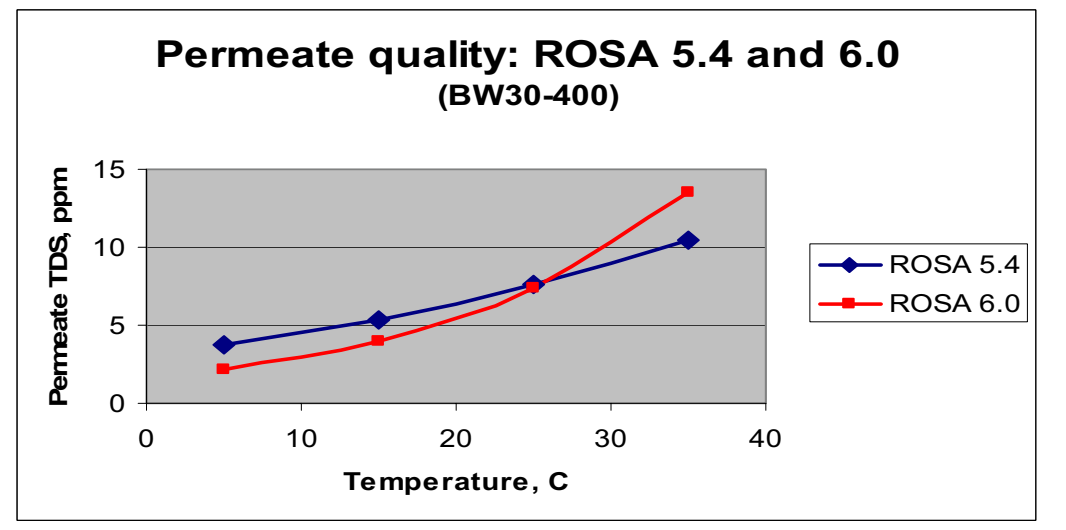

#### **Brackish Water**

- ROSA 6.0 predicts a higher feed pressure at temperatures < 25°C</li>
- ROSA 6.0 predicts lower permeate TDS at temperatures < 25°C</li>
- ROSA 6.0 predicts higher permeate TDS at temperatures > 25°C

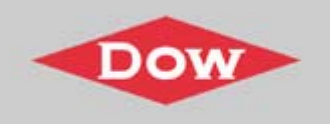

### **Effect of Temperature**

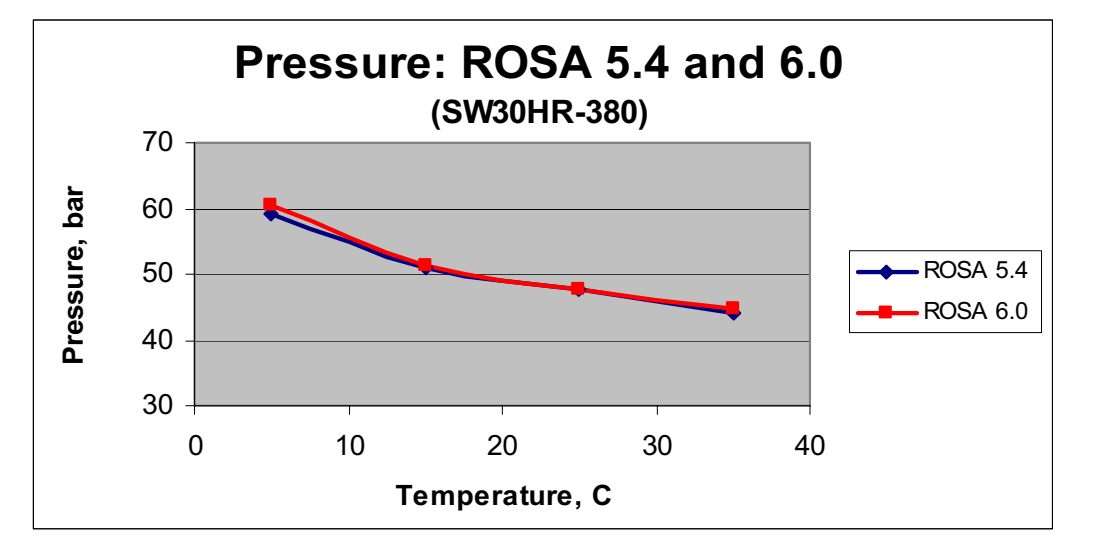

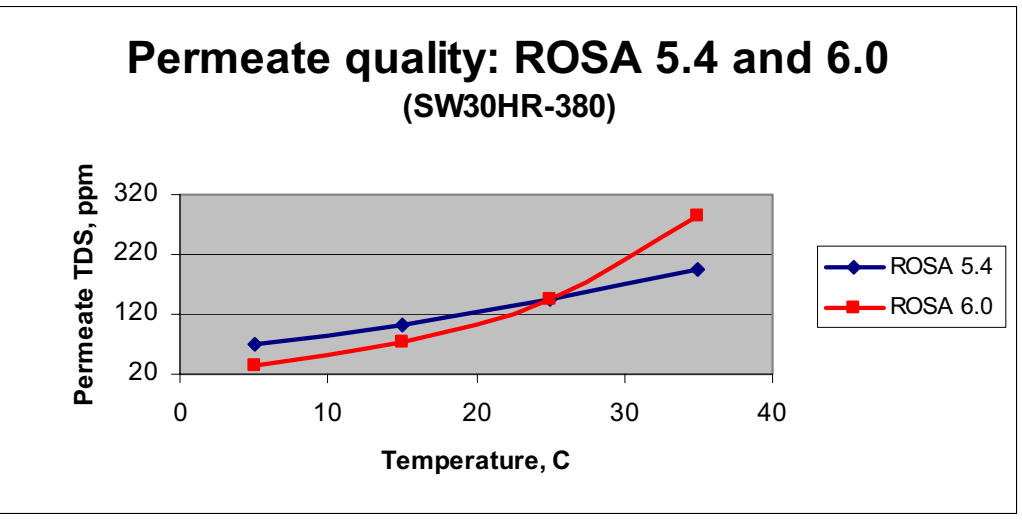

#### Seawater

- Both show similar pressure trend
- ROSA 6.0 predicts lower permeate TDS at temperatures < 25°C</li>
- ROSA 6.0 predicts <u>significantly</u> higher permeate TDS at temperatures > 25°C

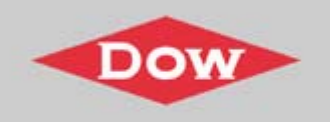

### Improved Calculation Model for NO<sub>3</sub> Rejection

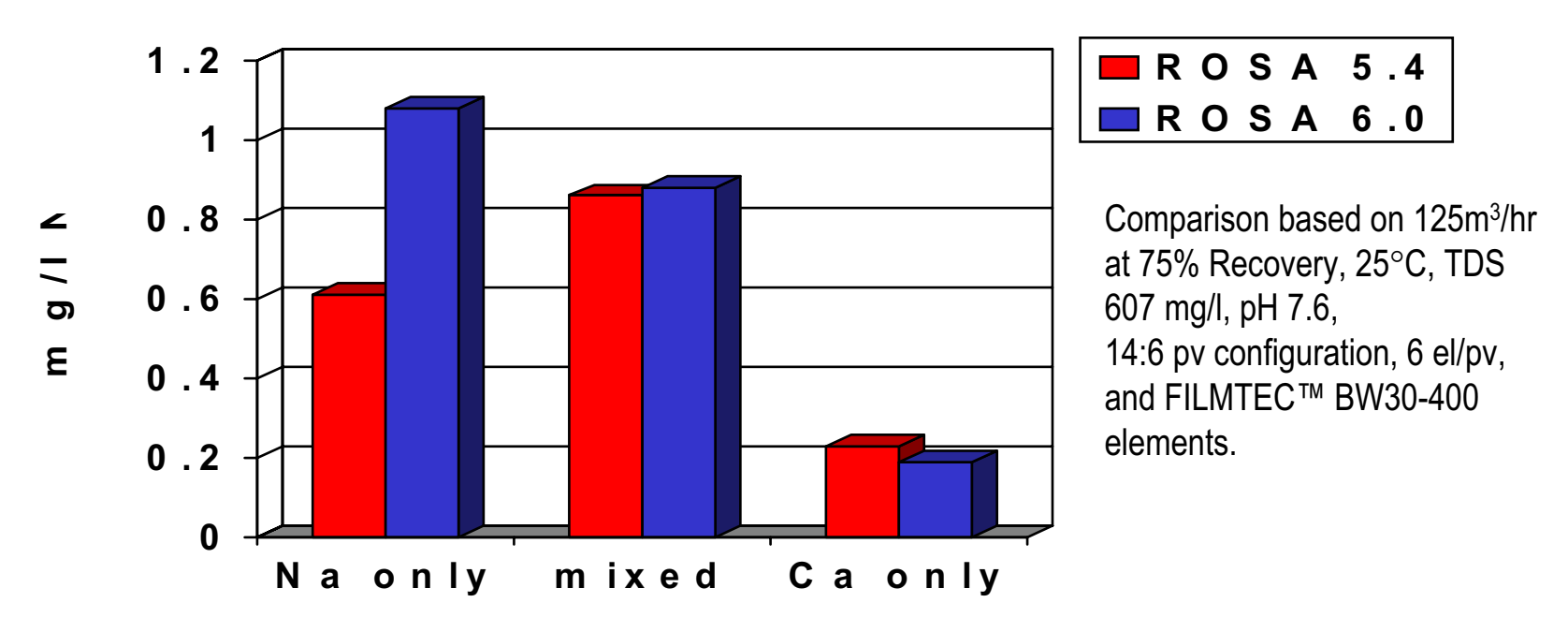

- More hardness improves the NO3 rejection while more sodium has the opposite effect.
- Based on tests carried out at FilmTec (2003).
- It applies to XLE, LE, BW30LE, BW30, SG, and LP membranes.

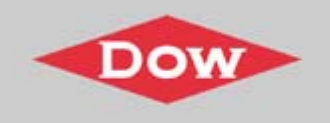

### **Print Out: System Design Overview**

| ROSA                                                    | #1054 (Sample Projection010version)                                                                                                    | (mml)                                                                                                    |                                                      |                |
|---------------------------------------------------------|----------------------------------------------------------------------------------------------------|----------------------------------------------------------------------------------------------------|------------------------------------------------------|----------------|
|                                                         | B. Dr. Quines Holes (My                                                                                                    |                                                                                                    |                                                      | 1.68           |
| e Options <u>Wi</u> ndow <u>H</u> ep                    |                                                                                                    |                                                                                                    |                                                      | and the second |
|                                                         | Rev Water 128                                                                                                    | 491.7P mg1                                                                                                    | To System Reservery (SA: 3)                          | 61.11%         |
|                                                         | Nate Camiltanian<br>Fast Tampanian                                                                                                    | The New 20143                                                                                                    | Finding Parties (Pasi 2)<br>Finding Parties (Pasi 2) | 0.83           |
| Sample Projection010verview.html System Design Overview | Paint # ampletions           Paint #         Paint #           Respect Type         0.0.0.0.0.0.0.0.0.0.0.0.0.0.0.0.0.0.0.                                                                                                    | Films B         B           B         B           D         B           D         B           D         B           D         B           D         B           D         B           D         B           D         B           D         B           D         B           D         D           D         D </th <th>hind type (see 7)</th> <th></th>                                                                                                    | hind type (see 7)                                    |                |
| $\begin{array}{c ccccccccccccccccccccccccccccccccccc$   | Immuni // Team         Team         Team         Team         Team           1         1         1         0         0         0         0         0         0         0         0         0         0         0         0         0         0         0         0         0         0         0         0         0         0         0         0         0         0         0         0         0         0         0         0         0         0         0         0         0         0         0         0         0         0         0         0         0         0         0         0         0         0         0         0         0         0         0         0         0         0         0         0         0         0         0         0         0         0         0         0         0         0         0         0         0         0         0         0         0         0         0         0         0         0         0         0         0         0         0         0         0         0         0         0         0         0         0         0         0 </th <th>Press         Press         Difference           igneration         Operator         Secure 10           14.6         0.00         4.00           14.6         0.00         4.00           14.6         10.00         4.00           14.6         10.00         4.00           14.6         4.00         10.01           15.0         0.00         4.00           15.0         0.00         4.00           15.0         0.00         4.00           15.0         0.00         4.00           16.0         1.00         1.00           174.6         4.00         10.01           175.00         0.00         4.00           199.00         0.00         4.00           199.00         0.00         4.00           199.00         0.00         4.00           199.00         0.00         4.00           199.00         0.00         4.00           199.00         0.00         4.00           199.00         0.00         4.00           199.00         0.00         4.00           199.00         0.00         4.00           100.00</th> <th></th> <th></th> | Press         Press         Difference           igneration         Operator         Secure 10           14.6         0.00         4.00           14.6         0.00         4.00           14.6         10.00         4.00           14.6         10.00         4.00           14.6         4.00         10.01           15.0         0.00         4.00           15.0         0.00         4.00           15.0         0.00         4.00           15.0         0.00         4.00           16.0         1.00         1.00           174.6         4.00         10.01           175.00         0.00         4.00           199.00         0.00         4.00           199.00         0.00         4.00           199.00         0.00         4.00           199.00         0.00         4.00           199.00         0.00         4.00           199.00         0.00         4.00           199.00         0.00         4.00           199.00         0.00         4.00           199.00         0.00         4.00           100.00 |                                                      |                |
|                                                         | Nex Fright Contait                                                                                                    |                                                                                                    | 112857.08                                            |                |

Two reports are available in ROSA 6.0:

- **System Design Overview:** Contains system design diagram with each stream clearly numbered, and summary of key system design parameters.
- **Detailed Report:** Contains detailed information on system design.

Both reports can be printed and/or emailed separately.

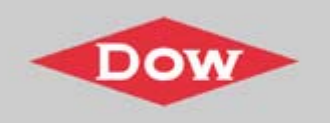

#### User Data: ROSA menu $\rightarrow$ Options $\rightarrow$ User data

| Please en   | nter your name and compar       | ny's name, then click enter.     |        |
|-------------|---------------------------------|----------------------------------|--------|
|             | Your Name: Michael Y. Kim       |                                  |        |
|             |                                 |                                  |        |
| Co          | mpany Name: The Dow Chemica     | al Company                       |        |
|             |                                 |                                  |        |
| Default Pro | pject Directory: \\fmnt01\u3511 | 1518\My Documents                | Change |
|             |                                 | to to any Documents              | change |
|             | Set Default Unit                | t Set: Flow: gpm, Pressure: psig |        |
| $\sim$      | Set Default Balancing Chem      | nical: N-CI                      |        |
| 2.          |                                 | inaci -                          |        |
|             | Set Default Report Langu        | age: EN - English                |        |
|             | Set Default Prin                | nter: ZH - Chinese               |        |
|             |                                 | ES - Spanish                     |        |
|             |                                 | Hide Welcome Screen              |        |
|             |                                 |                                  |        |
|             |                                 |                                  |        |

- 1. To save all three files (.rosa, .html, overview.html), select default project directory by clicking on "**Change**" and select **folder destination**.
- 2. ROSA reports can now be printed in English, Chinese or Spanish by selecting it as your default report language in the User Data section.

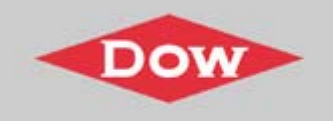

#### **System Design Overview & Detailed Report:**

| and the second second second                                                                                                    |                                    |                                                          |                                                                                                    |                                                                                                    |                                                                                    |                                                             |                                                                                         |                                                   |                                                                                                  |                                                                                 |                                           |                                                                                             | the second second second second second second second second second second second second second second second se |      |
|----------------------------------------------------------------------------------------------------|------------------------------------|----------------------------------------------------------|----------------------------------------------------------------------------------------------------|----------------------------------------------------------------------------------------------------|------------------------------------------------------------------------------------|-------------------------------------------------------------|-----------------------------------------------------------------------------------------|---------------------------------------------------|--------------------------------------------------------------------------------------------------|---------------------------------------------------------------------------------|-------------------------------------------|---------------------------------------------------------------------------------------------|----------------------------------------------------------------------------------------------------|------|
| Options Window Help                                                                                                    |                                    |                                                          |                                                                                                    |                                                                                                    |                                                                                    |                                                             |                                                                                         |                                                   |                                                                                                  |                                                                                 |                                           |                                                                                             |                                                                                                    |      |
|                                                                                                    | 111                                |                                                          |                                                                                                    |                                                                                                    |                                                                                    |                                                             |                                                                                         |                                                   |                                                                                                  |                                                                                 |                                           |                                                                                             |                                                                                                    |      |
|                                                                                                    |                                    |                                                          |                                                                                                    |                                                                                                    |                                                                                    |                                                             |                                                                                         |                                                   |                                                                                                  |                                                                                 |                                           |                                                                                             |                                                                                                    | -1.0 |
| Zentus surfisconou (                                                                                                    | CARL Freed                         | annn                                                     |                                                                                                    |                                                                                                    |                                                                                    |                                                             |                                                                                         |                                                   |                                                                                                  |                                                                                 |                                           |                                                                                             |                                                                                                    | -13  |
| Pass #                                                                                                    | 730                                | =1                                                       | Pase 2                                                                                             |                                                                                                    |                                                                                    |                                                             |                                                                                         |                                                   |                                                                                                  |                                                                                 |                                           |                                                                                             |                                                                                                    |      |
| Stage #                                                                                                    | 1                                  | 1.1                                                      | 1 3                                                                                                | 2                                                                                                    |                                                                                    |                                                             |                                                                                         |                                                   |                                                                                                  |                                                                                 |                                           |                                                                                             |                                                                                                    |      |
| Element Type                                                                                                    | BW30-400                           | 37330-400                                                | 10.E-44000.E                                                                                       | E-440                                                                                                    |                                                                                    |                                                             |                                                                                         |                                                   |                                                                                                  |                                                                                 |                                           |                                                                                             |                                                                                                    |      |
| Pressure Vessels per Stage                                                                                                    | 18                                 | 9                                                        | 12 1                                                                                               | £                                                                                                    |                                                                                    |                                                             |                                                                                         |                                                   |                                                                                                  |                                                                                 |                                           |                                                                                             |                                                                                                    |      |
| Elements per Pressure Vessel                                                                                                    | . #                                | 5                                                        | 5                                                                                                  | 6                                                                                                    |                                                                                    |                                                             |                                                                                         |                                                   |                                                                                                  |                                                                                 |                                           |                                                                                             |                                                                                                    |      |
| Total Namber of Elements                                                                                                    | 105                                | 54                                                       | 72 3                                                                                               | 36                                                                                                    |                                                                                    |                                                             |                                                                                         |                                                   |                                                                                                  |                                                                                 |                                           |                                                                                             |                                                                                                    |      |
| Paul Average Plus                                                                                                    | 18.55                              | 5 855                                                    | 22.45 gH                                                                                           | 4                                                                                                    |                                                                                    |                                                             |                                                                                         |                                                   |                                                                                                  |                                                                                 |                                           |                                                                                             |                                                                                                    |      |
| Rage Average Flux                                                                                                    | 19.25 gtd                          | 15.84 gfd                                                | 22.16 g58 17.0                                                                                     | 23 gild                                                                                                    |                                                                                    |                                                             |                                                                                         |                                                   |                                                                                                  |                                                                                 |                                           |                                                                                             |                                                                                                    |      |
| Permentin Back Pressure                                                                                                    | 2 ing 00.0                         | 0:00 peg                                                 | 0.00 peig 0.00                                                                                     | 0 gaug                                                                                                    |                                                                                    |                                                             |                                                                                         |                                                   |                                                                                                  |                                                                                 |                                           |                                                                                             |                                                                                                    |      |
| locater Pressure                                                                                                    | 0.00 paig                          | 0.00 peg                                                 | 0.00 pag 0.00                                                                                      | C puig                                                                                                    |                                                                                    |                                                             |                                                                                         |                                                   |                                                                                                  |                                                                                 |                                           |                                                                                             |                                                                                                    |      |
| Theraical Dose                                                                                                    |                                    |                                                          |                                                                                                    |                                                                                                    |                                                                                    |                                                             |                                                                                         |                                                   |                                                                                                  |                                                                                 |                                           |                                                                                             |                                                                                                    |      |
| the same of the same state of the same state of | 7 67 1-7                           | Thinks                                                   | 1.05 kWb/k                                                                                         | kept 1                                                                                                    |                                                                                    |                                                             |                                                                                         |                                                   |                                                                                                  |                                                                                 |                                           |                                                                                             |                                                                                                    |      |
| Sample Projection01<br>Project Information:                                                                                                    | .html                              |                                                          |                                                                                                    |                                                                                                    |                                                                                    |                                                             |                                                                                         |                                                   |                                                                                                  |                                                                                 |                                           |                                                                                             |                                                                                                    | -    |
| Sample Projection01<br>Project Information:<br>System Details Pas                                                                                                    | .html                              |                                                          |                                                                                                    |                                                                                                    |                                                                                    |                                                             |                                                                                         |                                                   |                                                                                                  |                                                                                 |                                           |                                                                                             |                                                                                                    | -    |
| Sample Projection01<br>Project Information:<br>System Details Pas<br>Feed Flow to Stage 1                                                                                                    | -html                              | 1100                                                     | .co zpm                                                                                            | Pass 1 P                                                                                                    | r meab                                                                             | e Flow                                                      | 824.01 E                                                                                | 2100                                              | Osmetic Pre                                                                                      | HISTLIPS:                                                                       |                                           |                                                                                             |                                                                                                    | -    |
| Sample Projection()1<br>Project Information:<br>System Details Pas<br>Feed Flow to Stage 1<br>Fax Water Flow to System                                                                                                    | .html                              | 1100                                                     | Loo gpm                                                                                            | Pass 1 P                                                                                                    | ernea0                                                                             | e Flow                                                      | 824.91 g                                                                                |                                                   | Osmetic Pre                                                                                      | NSUTE:                                                                          | red                                       | 3.07.05                                                                                     |                                                                                                    |      |
| Sample Projection01<br>roject Information:<br>system Details Pas<br>feed Flow to Stage 1<br>faw Water Flow to System                                                                                                    | .html                              | 1100                                                     | oo gpm<br>oo gpm                                                                                   | Pass 1 P<br>Pass 1 R<br>Fact Tay                                                                                        | erroeaði<br>scoværy                                                                | e Flow                                                      | 824.91 g<br>74.99 g                                                                     | -                                                 | Osmetic Pre                                                                                      | HILITH:<br>I<br>Concent                                                         | eed .                                     | 3-97 pi                                                                                     |                                                                                                    |      |
| Sample Projection01<br>roject Information:<br>ystem Details Pas<br>eed Flow to Stage 1<br>law Water Flow to Syst<br>wed Pressure<br>builting Surter                                                                                                    | .html<br>15 1<br>tem               | 1100<br>1100<br>220                                      | Loo gpm<br>Loo gpm<br>L82 prig<br>Se                                                               | Pass 1 P<br>Pass 1 R<br>Feed Ten                                                                                        | erneaði<br>scoverj<br>nperati                                                      | e Flow<br>F                                                 | 824.91 g<br>74.99 %<br>22.0 C                                                           |                                                   | Osmetic Pre                                                                                      | ssure:<br>Cencenti<br>town                                                      | Veed<br>rate s                            | 3-97 pi<br>15-27 pi                                                                         |                                                                                                    |      |
| Sample Projection01<br>roject Information:<br>ystem Details Pas<br>eed Flow to Stage 1<br>law Water Flow to Syst<br>eed Pressure<br>outing Factor                                                                                                    | .html                              | 1100<br>1100<br>220                                      | .oo gpm<br>.oo gpm<br>.So ptig<br>.S5                                                              | Pass 1 P<br>Pass 1 R<br>Feed Ter<br>Feed To                                                                             | ermeate<br>scovery<br>nperate<br>s                                                 | e Flow<br>F                                                 | 824.91 g<br>74.99 %<br>22.0 C<br>498.60 m                                               | pm.<br>istal                                      | Osmetic Pre                                                                                      | esture:<br>Censcentt<br>Aver                                                    | ieed<br>rate s<br>age                     | 3-97 ps<br>15-27 ps<br>9-69 pt                                                              |                                                                                                    |      |
| Sample Projection()1<br>Project Information:<br>System Details Pas<br>Feed Flow to Stage 1<br>Eaw Water Flow to Syst<br>Feed Pressure<br>Fouling Factor<br>Chem. Dose                                                                                                    | .html                              | 1100<br>1100<br>220<br>3                                 | co gpm<br>co gpm<br>82 prig<br>85<br>lone                                                          | Pass 1 P<br>Pass 1 R<br>Feed Ter<br>Feed TD<br>Number                                                                   | ermeate<br>covery<br>nperate<br>s<br>of Elen                                       | e Flow<br>F<br>ure<br>ments                                 | 824.91 g<br>74.99 %<br>22.0 C<br>498.60 m<br>162                                        | 905.<br>18/1                                      | Osmetic Pre                                                                                      | essure:<br>Econcents<br>Aver<br>29                                              | reed<br>rate s<br>age<br>17               | 3.97 pi<br>15.27 pi<br>9.62 pi<br>79.28 pi                                                  |                                                                                                    |      |
| Sample Projection01<br>roject Information:<br>ystem Details Pas<br>bed Flow to Stage 1<br>taw Water Flow to Syst<br>wed Pressure<br>builing Factor<br>them. Dose<br>Total Active Area                                                                                                    | .html                              | 1100<br>1100<br>220<br>0<br>54800                        | Loo gpm<br>Loo gpm<br>L82 psig<br>L85<br>lone<br>Loo ft2                                           | Pass 1 P<br>Pass 1 R<br>Feed Tes<br>Feed TD<br>Number<br>Average                                                        | ermeañs<br>ecovery<br>nperati<br>S<br>of Elen<br>Pass 1                            | e Flow<br>F<br>ure<br>nents<br>Flux                         | 824.91 g<br>74.99 %<br>22.0 C<br>498.60 m<br>162<br>18.33 g                             | pon<br>ugjil<br>ug                                | Osmetic Pre<br>Average NL<br>Power                                                               | seture:<br>F<br>Cencentt<br>Aver<br>29                                          | ved<br>rate s<br>age<br>17<br>13          | 3-97 ps<br>15-27 ps<br>9-62 pt<br>79-28 ps<br>12-10 k <sup>0</sup>                          |                                                                                                    |      |
| Sample Projection01<br>roject Information:<br>ystem Details Pas<br>feed Flow to Stage 1<br>law Water Flow to Sys<br>feed Pressure<br>Fouling Factor<br>Chem. Dose<br>fotal Active Area<br>Fater Classification: W                                                                                                    | .html<br>is 1<br>tem               | 1100<br>1100<br>220<br>3<br>64800<br>SDI < 3             |                                                                                                    | Pass 1 P<br>Pass 1 P<br>Feed Ter<br>Feed TD<br>Number<br>Averags<br>Bypass I                                            | ermealte<br>ecovery<br>nperato<br>S<br>of Elen<br>Pass 1<br>Stendin                | e Flow<br>F<br>ure<br>nests<br>Flux<br>g Flow               | 824.91 g<br>74.99 %<br>22.0 C<br>498.60 m<br>162<br>18.33 g<br>73.00 g                  | pon<br>igj1<br>fd<br>pon                          | Osmotic Pro<br>Average NI<br>Power<br>Specific Ene                                               | esture:<br>Cencenti<br>Aver<br>29                                               | eed<br>rate s<br>age<br>13                | 3-97 ps<br>15-27 ps<br>9-62 ps<br>32-10 kl<br>2-67 kl                                       |                                                                                                    | ))   |
| Sample Projection01<br>roject Information:<br>ystem Details Pas<br>and Flow to Stage 1<br>law Water Flow to Sys<br>and Pressure<br>ouling Factor<br>them. Dose<br>Notal Active Area<br>Water Classification: W                                                                                                    | .html<br>is 1<br>tem<br>fell Water | 1100<br>220<br>0<br>501<3<br>64800<br>501<3              | Loo gpm<br>Loo gpm<br>L82 psig<br>L83<br>lone<br>Loo ft2<br>L18 %                                  | Pass 1 P<br>Pass 1 R<br>Feed Ter<br>Feed TD<br>Number<br>Average<br>Bypass I                                            | ermeaði<br>scovery<br>nperati<br>S<br>e of Elen<br>Pass 1<br>Siendin               | e Flow<br>F<br>ure<br>nents<br>Flux<br>g Flow               | 824.91 g<br>74.99 %<br>22.0 C<br>498.60 m<br>162<br>18.33 g<br>75.00 g                  | pros.<br>leg_11<br>led<br>pros.                   | Osmotic Pre<br>Average NI<br>Power<br>Specific Ene<br>Conc. Specific                             | esture:<br>F<br>Cencenti<br>Aver<br>29<br>TEY<br>from Pass 2                    | eed<br>rate s<br>age<br>17<br>13          | 3.97 ps<br>15.27 ps<br>9.62 pt<br>79.28 ps<br>12.10 ki<br>2.67 ki<br>0.00 p                 | ig<br>ig<br>ig<br>ig<br>the<br>the<br>the<br>the<br>the<br>the<br>the<br>the<br>the<br>the                      |      |
| Sample Projection01<br>Project Information:<br>System Details Pas<br>Feed Flow to Stage 1<br>Raw Water Flow to Sys<br>Feed Pressure<br>Fouling Factor<br>Chem. Dose<br>Total Active Area<br>Water Classification: W<br>System Recovery<br>Stage Element                                                                                                    | .html<br>15 1<br>tem<br>fell Water | 1100<br>1100<br>220<br>64800<br>5DI < 3<br>68<br>Feed F1 | 000 gpm<br>000 gpm<br>0.82 psig<br>0.85<br>000 ft2<br>0.18 %<br>000 ft2<br>0.18 %                  | Pass 1 P<br>Pass 1 P<br>Feed To<br>Feed To<br>Number<br>Average<br>Bypass I<br>Press Recirc F                           | ermealte<br>scovery<br>nperati<br>S<br>of Elen<br>Pass 1<br>Slendin<br>low C<br>m) | e Flow<br>F<br>ure<br>ments<br>Flux<br>g Flow<br>(eam)      | 824.91 g<br>74.99 %<br>22.0 C<br>498.60 m<br>162<br>18.33 g<br>73.00 g                  | pon<br>ug/l<br>fid<br>pm<br>Fermi Flow<br>(carro) | Osmotic Pro<br>Average NI<br>Power<br>Specific Ete<br>Conc. Nove<br>Avg Flux<br>(eff)            | rgy<br>from Pass 2<br>Perm Press<br>(point)                                     | eed<br>rate s<br>age<br>17<br>33<br>Boost | 3-97 pi<br>15-27 pi<br>9-62 pi<br>2-10 ki<br>2-67 ki<br>0-00 pi<br>Press<br>(psig)          | ig<br>ig<br>ig<br>ig<br>th<br>th<br>th<br>th<br>th<br>th<br>th<br>th<br>th<br>th<br>th<br>th<br>th              | s    |
| Sample Projection() (<br>roject Information:<br>System Details Pas<br>Feed Flow to Stage 1<br>Feed Flow to Stage 1<br>Faw Water Flow to System<br>Fouling Factor<br>Chem. Dose<br>Total Active Area<br>Water Classification: W<br>System Recovery<br>Stage Element                                                                                                    | tem                                | 1100<br>220<br>64800<br>SDI < 3<br>64<br>Feed F          | Loo gpm<br>Loo gpm<br>LS2 ptig<br>LS3 ptig<br>LS3 ptig<br>LOO ft2<br>LS3 %<br>ow Feed 2<br>m) 0 91 | Pass 1 P<br>Pass 1 R<br>Feed Ter<br>Feed TD<br>Number<br>Average<br>Bypass I<br>Bypass I<br>Press Recirc F<br>psig) (gr | ermeate<br>scovery<br>nperate<br>s<br>of Elen<br>Pass 1<br>Sendin<br>low C<br>mi)  | e Flow<br>F<br>ure<br>Flux<br>g Flow<br>Conc Flow<br>(ggrm) | 824.91 g<br>74.99 %<br>22.0 C<br>498.60 m<br>18.33 g<br>75.00 g<br>Conc Press<br>[psig) | pm<br>1g/l<br>1d<br>Permi Flow<br>(gpm)<br>182-24 | Osmotic Pro<br>Average NI<br>Power<br>Sancific Ene<br>Canc. Soviet<br>Avg Flux<br>(gfd)<br>10 48 | essure:<br>Cencents<br>Aver<br>OP<br>TEY<br>from Pass 2<br>Perm Press<br>(prig) | eed<br>rate :<br>age<br>13<br>Boost       | 3-97 pi<br>15-27 pi<br>9-62 pi<br>12-10 ki<br>2-67 ki<br>0-00 pi<br>Press<br>(psig)<br>0-00 | ig<br>ig<br>ig<br>is<br>is<br>th<br>th<br>that<br>al<br>minerent TDX<br>(mg)Th                                  | s    |

Energy and power consumption, osmotic pressure and net driving pressures are included in the System design overview and Detailed report

A Guide to ROSA 6.0

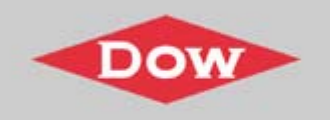

## Configuration Section: Blending option has been added for both single and double pass systems.

| 🛱 ROSA System Selection and Data Entry                                                                                                    |
|----------------------------------------------------------------------------------------------------|
| Eile Options Calculation Help                                                                                                    |
| Project Name: Sample Projection System Perm Flow: 749.97 gpm                                                                                                    |
| Case Number:     1     Add     Remove     System Feed Flow:     1,100     gpm       System Recovery:     68.18     %                                                                                                    |
| Dosing Chemical:     None <ul> <li>No Degasification</li> <li>C Pct Carbon Removal</li> <li>C CO2 Pressure (atm)</li> <li>C Urrent Pass:</li> <li>Pass 2</li> <li>C Pass 2</li> <li>C Co2 Pressure (atm)</li> <li>C Co2 Pressure (atm)</li> <li>C Co2 Pressure (</li></ul> |
| Configuration for Pass 2         Number of Stages In Pass:       Perm Flow:       674.97 gpm       Recirculation Leops         Recovery:       90.00 %       Blend Permeate       75.00 gpm                                                                                                    |
| Fouling Factor:     0.85     Feed Flow:     749.91       Operating Temp:     22.0     C     Perm Flux:     20.45                                                                                                    |
| Configuration for Stage 2 in Pass 2<br>Select a Stage in the Pass: Stage 2                                                                                                    |
| Boost None psi<br>Back Pressure: None psi<br>Feed Feed #2                                                                                                    |
| Same Back Pressure for all stages: V<br>Number of Pressure Vessels in Stage: 6                                                                                                    |
| Number of Elements in Each Vessel:     6       Total Number of Elements in Stage:     36       Blend     Permeate                                                                                                    |
| Broduct Name:     XLE-440     Specs       Use the Same Element in the pass:     Image: Construction of the pass:     Image: Construction of the pass:                                                                                                    |
| Unit set used: gpm (Flow); psig (pressure) \\fmnt01\u351151\$\My Documents\Sample Projection01.html 8/5/2004                                                                                                    |

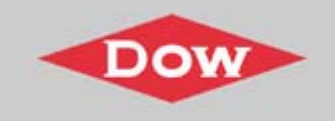

#### Detailed Report: Total blended product = permeate + blended flow % system recovery = (total blended flow / raw feed flow) x 100%

| 🗮 ROSA -      | [Sample Pro                                                                                                    | ojectio | .100n  | html]      |            |                               |               |            |           |              |              |             |          | 7 🗙 |
|---------------|----------------------------------------------------------------------------------------------------|---------|--------|------------|------------|-------------------------------|---------------|------------|-----------|--------------|--------------|-------------|----------|-----|
| 😚 Ele 🔉 🕫     | tions <u>W</u> indov                                                                                                    | n Help  |        |            |            |                               |               |            |           |              |              |             | -        | 3 × |
| D C E         | 18 8                                                                                                    | 00      | 2      |            |            |                               |               |            |           |              |              |             |          |     |
|               | the state of the state of the s |         |        |            |            |                               |               |            |           |              |              |             |          | ~   |
| Project 1     | Informatio                                                                                                    | en:     |        |            |            |                               |               |            |           |              |              |             |          |     |
|               |                                                                                                    |         |        |            |            |                               |               |            |           |              |              |             |          |     |
| System        | Details P                                                                                                    | ass 2   |        |            |            |                               |               |            |           |              |              |             |          |     |
|               |                                                                                                    |         |        |            |            |                               |               |            |           |              |              |             |          |     |
| Feed Flo      | w to Stage 1                                                                                                    |         |        | 749        | 9.91 gpm   | Pass 2 P                      | ermeate Flow  | 07         | 4.97 gpm  | Osmoti       | ic Pressure: |             |          |     |
| East Pro      | ber Flow to s                                                                                                    | ystern  |        | 1100       | los priz   | Fass 2 B                      | becovery      | 9          | 0.01 %    |              | Concerni     | reed 0.03 p | sig      |     |
| Engling       | Eactor                                                                                                    |         |        | 110        | s Se       | Feed Te                       | mperature     |            | 22.0 C    |              | Concent      | rate 0.30 p | sig.     |     |
| Cham D        | hee                                                                                                    |         |        |            | lone       | Numba                         | r of Flamonts |            | 4.03 mg/i | 4.1073r      | IS NOP       | age 0.10 p  | oler.    |     |
| Total Ac      | tive Area                                                                                                    |         |        | 47520      | 0.00 ft2   | Averas                        | - Part - Plus |            | e as efd  | Power        | Se there     | 47.33 k     | W        |     |
| Water C       | lassification                                                                                                    | : RO Pe | rmea   | te SDI < 1 |            | Bypass                        | Blending Flow | . 7        | 5.00 EDM  | Specific     | c Energy     | 1.05 k      | Wh/kgal  |     |
| System        | Recovery                                                                                                    |         |        | 68         | 3.18 %     | Total Bl                      | ended Produc  | t 74       | 9.97 gpm  |              | 67           |             |          |     |
|               | -                                                                                                    |         |        |            |            |                               |               |            |           |              |              |             |          |     |
| Charan        | Flement                                                                                                    | -       | =Ele   | Feed Flow  | Feed Press | Recirc Flow                   | Conc Flow     | Conc Press | Perm Fl   | low Avg Flux | Perm Press   | Boost Press | Perm TDS |     |
| Stage         | Fleinkilt                                                                                                    | # F V   | # E16  | (gpm)      | (psig)     | (gpm)                         | (gpm)         | (psig)     | (gp       | m) (gfd)     | (psig)       | (psig)      | (mg/l)   |     |
| 1             | XLE-440                                                                                                    | 12      | 6      | 749.91     | 111.05     | 0.00                          | 262.31        | 84.21      | 487.      | .60 22.16    | 0.00         | 0.00        | 0.70     |     |
| 2             | XLE-440                                                                                                    | 6       | 6      | 262.31     | 79-21      | 0.00                          | 74-94         | 64.09      | 187.      | 37 17.03     | 0.00         | 0.00        | 1.19     |     |
|               |                                                                                                    |         |        |            |            |                               |               |            |           |              |              |             |          | -   |
|               |                                                                                                    |         |        |            |            | Pass Streams<br>(mg/l as lon) | 5             |            |           |              |              |             |          |     |
|               |                                                                                                    |         |        | 1          | Concer     | ntrate                        | ,<br>         | P          | ermeate   |              |              |             |          |     |
| Name          | Feed                                                                                                    | A       | ajuste | ed Feed    | Stage 1    | Stage 2                       | Stage 1       | Stage 2    | Total     | Blended Tota | 1            |             |          | _   |
| NH4           | 0.00                                                                                                    |         |        | 0.00       | 0.00       | 0.00                          | 0.00          | 0.00       | 0.00      |              | 0.00         |             |          |     |
| K             | 0.25                                                                                                    |         |        | 0.25       | 0.57       | 1.54                          | 0.07          | 0.18       | 0.10      |              | 0.12         |             |          |     |
| Na            | 0.88                                                                                                    |         |        | 0.88       | 2.45       | 8.31                          | 0.04          | 0.11       | 0.05      |              | 0.14         |             |          |     |
| Mg            | 0.02                                                                                                    |         |        | 0.02       | 0.04       | 0.15                          | 0.00          | 0.00       | 0.00      |              | 0.00         |             |          |     |
| Ca<br>Sz      | 0.03                                                                                                    |         |        | 0.03       | 0.09       | 0.31                          | 0.00          | 0.00       | 0.00      |              | 0.00         |             |          |     |
| Ra            | 0.01                                                                                                    |         |        | 0.01       | 0.02       | 0.00                          | 0.00          | 0.00       | 0.00      |              | 0.00         |             |          |     |
| CO3           | 0.00                                                                                                    |         |        | 0.00       | 0.00       | 0.00                          | 0.00          | 0.00       | 0.00      |              | 0.00         |             |          |     |
| HCO3          | 1.88                                                                                                    |         |        | 1.88       | 5.11       | 17.27                         | 0.46          | 0.57       | 0.49      |              | 0.59         |             |          |     |
| NO3           | 0.37                                                                                                    |         |        | 0.37       | 0.85       | 2.26                          | 0.11          | 0.28       | 0.16      |              | 0.18         |             |          |     |
| Cl            | 0.29                                                                                                    |         |        | 0.29       | 0.81       | 2.75                          | 0.01          | 0.03       | 0.02      |              | 0.04         |             |          | *   |
|               |                                                                                                    |         | _      |            |            |                               |               |            |           | -            |              |             |          |     |
| New Project C | reated                                                                                                    |         |        |            |            |                               |               |            |           | [1443, 15]   |              |             |          |     |

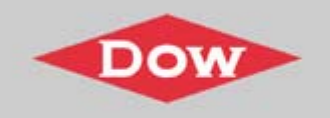

## Detailed Report: Permeate quality contains extra column which displays the blended permeate quality.

| 🗮 ROSA -         | [Sample Pr           | ojectio        | m01.h  | itml]     |            |               |           |            |          |              |            |             |          | ×   |
|------------------|----------------------|----------------|--------|-----------|------------|---------------|-----------|------------|----------|--------------|------------|-------------|----------|-----|
| 6 Ele ga         | tions <u>W</u> indow | w <u>H</u> elp | E.     |           |            |               |           |            |          |              |            |             | - 1      | N S |
| <b>B</b> C2E     | 19 8                 | (CD)           | 2      |           |            |               |           |            |          |              |            |             |          |     |
|                  |                      | 2.40           |        |           |            |               |           |            |          |              |            |             |          |     |
|                  |                      |                |        |           |            |               |           |            |          |              |            |             |          | ^   |
| Stage            | Element              | #PV            | #Ele   | Feed Flow | Feed Press | Recirc Flow   | Conc Flow | Conc Press | Perm Flo | w Avg Flux   | Perm Press | Boost Press | Perm TDS |     |
|                  |                      |                |        | (gpm)     | (perd)     | (gpm)         | (gpm)     | (perd)     | (gpn     | n) (ptg)     | (petg)     | (paig)      | (mg/l)   |     |
| 1                | XLE-440              | 12             | 6      | 749.91    | 111.05     | 0.00          | 262.31    | 84.21      | 487.6    | 0 22.16      | 0.00       | 0.00        | 0.70     |     |
| 2                | XLE-440              | 6              | 6      | 262.31    | 79-21      | 0.00          | 74-94     | 64.09      | 187.3    | 7 17.03      | 0.00       | 0.00        | 1.19     |     |
| I                |                      |                |        |           |            |               |           |            |          |              |            |             |          |     |
|                  |                      |                |        |           |            | Pass Streams  |           |            |          | $\sim$       |            |             |          |     |
|                  | -                    |                |        |           | Concer     | (mg/1 as ion) | ,         | 2.         |          |              |            |             |          |     |
| Name             | Feed                 | A              | djuste | d Feed    | Stana      | Starag        | Store t   | Stateo     | Total    | Elandad Tota | 1          |             |          |     |
| NH4              | 0.00                 |                |        | 0.00      | 0.00       | 0.00          | 0.00      | 0.00       | 0.00     | Decided 101  | 0.00       |             |          |     |
| K                | 0.00                 |                |        | 0.25      | 0.57       | 1.54          | 0.07      | 0.00       | 0.10     |              | 0.12       |             |          |     |
| Na               | 0.88                 |                |        | 0.88      | 2.45       | 8.21          | 0.04      | 0.11       | 0.45     |              | 0.14       |             |          |     |
| Mg               | 0.02                 |                |        | 0.02      | 0.04       | 0.15          | 0.00      | 0.00       | 0.00     |              | 0.00       |             |          |     |
| Ca               | 0.03                 |                |        | 0.03      | 0.09       | 0.31          | 0.00      | 0.00       | 0.00     |              | 0.00       |             |          |     |
| Sr               | 0.01                 |                |        | 0.01      | 0.02       | 0.06          | 0.00      | 0.00       | 0.00     |              | 0.00       |             |          |     |
| Ba               | 0.00                 |                |        | 0.00      | 0.00       | 0.00          | 0.00      | 0.00       | 0.00     |              | 0.00       |             |          |     |
| 003              | 0.00                 |                |        | 0.00      | 0.00       | 0.00          | 0.00      | 0.00       | 0.00     |              | 0.00       |             |          |     |
| HCO <sub>3</sub> | 1.88                 |                |        | 1.88      | 5.11       | 17.27         | 0.46      | 0.57       | 0.49     |              | 0.59       |             |          |     |
| NO3              | 0.37                 |                |        | 0.37      | 0.85       | 2.26          | 0.11      | 0.28       | 0.16     |              | 0.18       | 1           |          |     |
| Cl               | 0.29                 |                |        | 0.29      | 0.81       | 2.75          | 0.01      | 0.03       | 0.02     |              | 0.04       |             |          |     |
| F                | 0.00                 |                |        | 0.00      | 0.00       | 0.02          | 0.00      | 0.00       | c.oo     |              | 0.00       | /           |          |     |
| S04              | 0.25                 |                |        | 0.25      | 0.71       | 2.44          | 0.00      | 0.01       | 0.01     |              | 0.03       |             |          |     |
| Boron            | 0.00                 |                |        | 0.00      | 0.00       | 0.00          | 0.00      | 0.00       | 0.00     |              | 0.00       |             |          |     |
| SiO2             | 0.06                 |                |        | 0.06      | 0.17       | 0.57          | 0.00      | 0.01       | 0.00     |              | 0.01       |             |          |     |
| 002              | 6.59                 |                |        | 6.59      | 6.64       | 6.67          | 6.33      | 6.40       | 6.35     |              | 6.41       |             |          |     |
| TDS              | 4.03                 |                |        | 4.03      | 10.81      | 35.68         | 0.70      | 1.19       | 0.83     |              | 1.11       |             |          |     |
| pH               | 5.69                 |                |        | 5.69      | 6.12       | 6.63          | 5.11      | 5.20       | 5.13     |              | 5.21       |             |          |     |
|                  |                      |                |        |           |            |               |           |            |          |              |            |             |          |     |
| Design           | Warnings -           | - Pass         | 2      |           |            |               |           |            |          |              |            |             |          |     |
|                  |                      |                |        |           |            |               |           |            |          |              |            |             |          |     |
| -None-           |                      |                |        |           |            |               |           |            |          |              |            |             |          |     |
| 0.0              |                      |                |        |           |            |               |           |            |          |              |            |             |          |     |
| Solubili         | ity warnin           | igs P          | 455 2  |           |            |               |           |            |          |              |            |             |          | *   |
|                  |                      |                | _      |           |            |               |           |            |          | Draw are     |            |             |          |     |
| New Project C    | reated               |                |        |           |            |               |           |            |          | j[1443, 15]  |            |             |          |     |

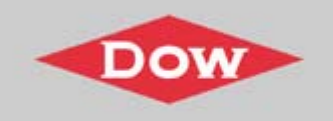

## EVA (Element Value Analysis) Spreadsheet is Incorporated into ROSA 6.0. (ROSA menu $\rightarrow$ Options $\rightarrow$ EVA)

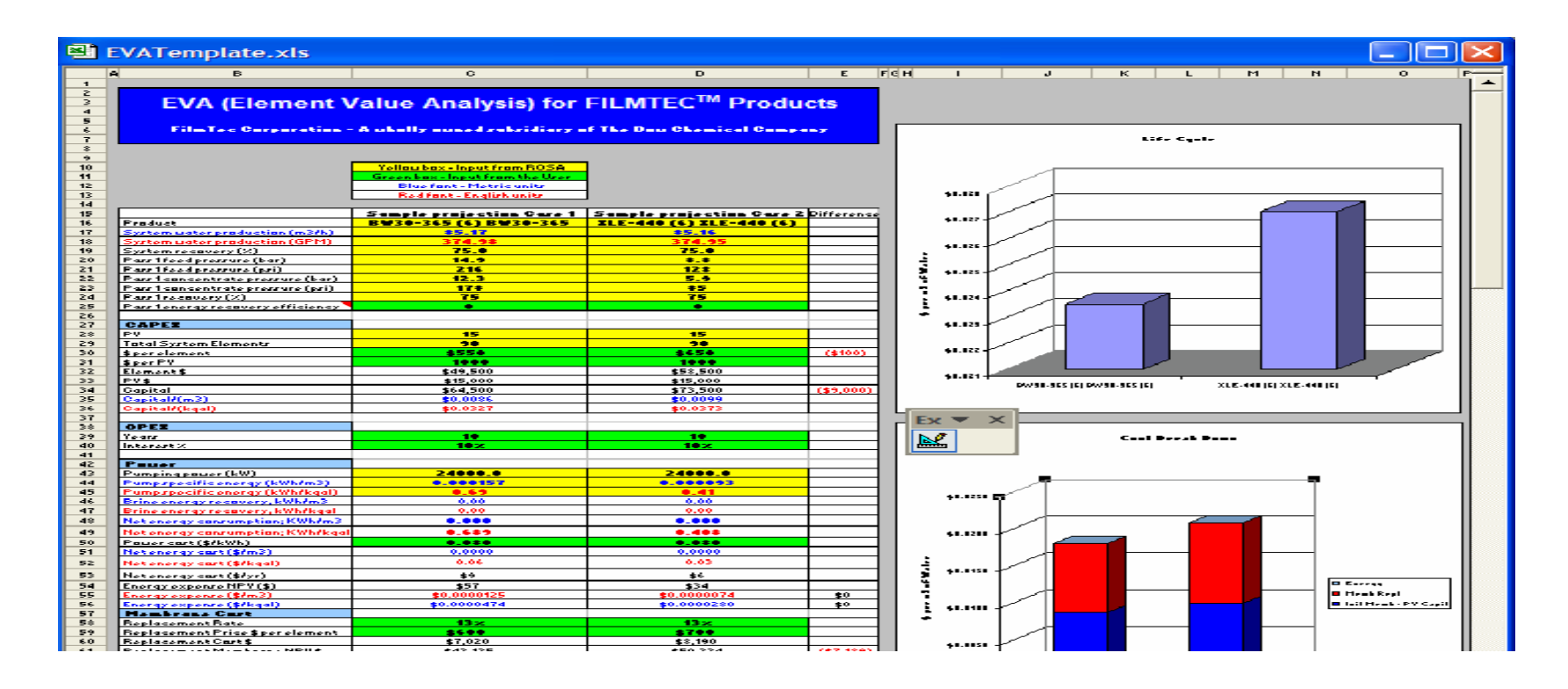

EVA is an Excel spreadsheet which allows you to compare the economics of two membrane systems.

A Guide to ROSA 6.0

![](_page_13_Picture_0.jpeg)

### How to Use EVA Spreadsheet

- 1. Go to the **ROSA menu**
- 2. Choose "options"
- 3. Choose "Element Value Analysis (EVA)"
- 4. Choose "**new**"
- 5. Choose **column one or two** if you want this particular projection to be summarized in column **one or two** of EVA
- 6. Save it as **.xls file**
- 7. Create another case or projection in ROSA and perform calculations
- 8. Repeat Steps 1 through 3
- 9. Choose "**open**" and select **column one or two** depending on which column you chose in Step 5. If you chose column one in step 5, then choose column two and visa versa.
- 10. Find the Excel spreadsheet you saved your EVA in "**My documents**" and **open** it.
- 11. You should be able to see the two ROSA projection cases in column one and two.

![](_page_14_Picture_0.jpeg)

#### Ability to Save ROSA Projections in Any Folder on Your Computer

- **Overview.html** An html file that contains the system design overview which includes the system design diagram and projection summary information. This is a read-only file and can be emailed to others.
- .html An html file that contains the ROSA Detailed Report. This is a read-only file and can be emailed to customers.
- **.rosa** A ROSA project file. When the User double clicks on a .rosa file, it will actually use the ROSA program to open the projection file, and the User can modify or run projections from here. This can be emailed to the others; it can be opened and modified as long as the ROSA 6.0 program is in their computer.

| \\fmnt01\u351151\$\My Documents\Da           | ta\ROS           | SA projections |         |                  |         |
|----------------------------------------------|------------------|----------------|---------|------------------|---------|
| <u> </u>                                     |                  |                |         |                  | <i></i> |
| 🔇 Back 🝷 🕤 👻 🧊 💕 🔎 Search                    | 🌔 Fo             | olders 🕼 🎯 🕽   | × 19    |                  |         |
| Address 🛅 \\fmnt01\u351151\$\My Documents\Da | ata <b>\</b> ROS | A projections  |         |                  | 🖌 🄁 Co  |
| Name                                         | Size             | Туре 🔺         | Date    | Modified         |         |
| Sample projection 101.html                   | 42 KB            | HTML Document  | 6/10/   | 2004 1:52 PM     |         |
| 🗃 Sample projection 1010verview.html         | 31 KB            | HTML Document  | 6/10/   | 2004 1:52 PM     |         |
| Sample projection 1.rosa                     | 3 KB             | ROSA Document  | 6/10/   | 2004 1:48 PM     |         |
|                                              |                  |                |         |                  |         |
|                                              |                  |                |         |                  |         |
|                                              |                  |                |         |                  |         |
|                                              |                  |                | _       |                  |         |
| 3 objects                                    |                  |                | 73.6 KB | Second Local int | ranet 🔡 |

![](_page_15_Picture_0.jpeg)

### **ROSA Projections**

- Save multiple (10) case outputs (.html and overview.html)
- Ability to rename each case
- View each case in .html (Detailed report) and overview.html (System design overview and flowchart)
- Open ROSA projection with multiple cases by opening ROSA program

![](_page_16_Picture_0.jpeg)

## Detailed Report: Individual stage composition of permeate and concentrate have been added. Osmotic pressure and NDP have been included in the Detailed Report.

| ROSA D    | etailed Repo    | rt - M | icrosof  | t Internet E       | spiloner             |                                |                    |                      |                    |                   |                      |                       |                    |
|-----------|-----------------|--------|----------|--------------------|----------------------|--------------------------------|--------------------|----------------------|--------------------|-------------------|----------------------|-----------------------|--------------------|
| Die Est   | t yew Fgin      | arites | Ipols    | tielp              |                      |                                |                    |                      |                    |                   |                      |                       | 2                  |
| O Tat     | - 0 - 3         | 3      | 6 8      | Search 👷           | Favorites 🐨          | Meda 🕘 💭                       | · 4· 1 1           | - 🖬                  |                    |                   |                      |                       |                    |
| Address 4 | 1 Weento 1/w35  | 115157 | My Docur | nents/Data/R.C     | SA projections       | Sample projection              | 101.html           |                      |                    |                   |                      | - E Ca                | Looke 🎌 🛛 🏤 🔹      |
| Feed Flow | r to Stage 1    |        |          | 500.0              | o gpm                | Pass 1 Pers                    | meate Flow         | 374-9                | é gim              | Comotic           | c Pressure:          |                       |                    |
| Raw Wat   | er Flow to Sys  | sterrs |          | 500.0              | o gpm                | Pass 1 Rec                     | overy              | 74.9                 | 19 %               |                   | Fee                  | ed 4.14 pr            | rig                |
| Feed Pres | sure            |        |          | 190.4              | 45 psig              | Feed Temp                      | perature           | 20                   | .o C               |                   | Concentral           | te 15-45 ps           | ig                 |
| Fouling 7 | factor          |        |          | 0.1                | 85                   | Feed TDS                       |                    | 565.7                | 2 mg/1             |                   | Averag               | 9.79 pt               | tig 👘              |
| Chem. Do  | ose             |        |          | 2900               | 0e                   | Number o                       | f Elements         | 9                    | O O                | Averag            | e NDP                | 154-75 pt             | ig                 |
| Total Act | ive Area        |        |          | 36000.0            | 50 ft2               | Average P                      | ass 1 Flux         | 15.0                 | xo grid            | Power             |                      | 51.79 ki              | W                  |
| Water Cl  | assification: V | Well W | ater SE  | u < 3              |                      |                                |                    |                      |                    | Specific          | Energy               | 2.30 k                | Wh/gpm             |
| Stage     | Element         | #PV    | #Ele     | Feed Flow<br>(gpm) | Feed Press<br>(psig) | Recirc Flow<br>(gpm)           | Cent Flow<br>(gpm) | Conc Press<br>(peig) | Ferm Flow<br>(gpm) | Avg Flux<br>(gfd) | Ferm Press<br>(psig) | Boost Press<br>(psig) | Perm TDS<br>(mg/l) |
| 1         | BW30-400        | 10     | 6        | 500.00             | 185-45               | 0.00                           | 232.94             | 160.30               | 267.06             | 16.02             | 0.00                 | 0.00                  | 2.35               |
| 2         | BW30-400        | 5      | 6        | 232.94             | 155-30               | 0.00                           | 125.04             | 131.10               | 107.89             | t2.95             | 0.00                 | 0.00                  | 5.86               |
|           |                 |        |          |                    |                      | Pass streams<br>(ing/l as lon) |                    |                      |                    |                   |                      |                       |                    |
| Name      | Feed            |        | 9        | Adjusted Fe        | d /                  | Cencer                         | strate             | Chan                 | Ferme              | ate               | and and a            |                       |                    |
| NHA       |                 | 0.00   |          |                    | 0.00                 | scage s                        | Stage 2            | Stage                | 0.00               | 0.00              | 0.00                 |                       |                    |
| X         | -               | 2.00   |          |                    | 2.00                 | 4.21                           | 7.                 | 68                   | 0.07               | 0.19              | 0.11                 |                       |                    |
| Na        | 1               | 17.18  |          |                    | 17.18                | 36.75                          | 68                 | 19                   | 0.11               | 0.31              | 0.17                 |                       |                    |
| Mg        |                 | 50.00  |          | /                  | 50.00                | 107.15                         | 199.               | 26                   | 0.15               | 0.41              | 0.23                 |                       |                    |
| Ca        | 8               | 80.00  |          |                    | 80.00                | 171.45                         | 318.               | 83                   | 0.24               | 0.64              | 0.35                 | 1                     |                    |
| Sr        |                 | 0.00   |          |                    | 0.00                 | 0.00                           | 0.                 | 00                   | 0.00               | 0.00              | 0.00                 |                       |                    |
| Ba        |                 | 0.00   |          |                    | 0.00                 | 0.00                           | 0,                 | 00                   | 0.00               | 0.00              | 0.00                 |                       |                    |
| C03       |                 | 0.53   |          |                    | 0.53                 | 2.21                           | 6.                 | 88                   | 0.00               | 0.00              | 0.00                 |                       |                    |
| HC03      | 13              | 50.00  |          |                    | 150.00               | 319-05                         | 587.               | 30                   | 0.85               | 1.82              | 1.13                 |                       |                    |
| N03       | -               | 7.00   |          |                    | 7.00                 | 14.81                          | 27                 | 15                   | 0.19               | 0.51              | 0.28                 |                       |                    |
| -         | -               | 0.00   | -        |                    | 130.00               | 321-41                         | 247.               | 00                   | 0.49               | 1.34              | 0.74                 |                       |                    |
| 80.4      | 10              | 20.00  |          |                    | 0.00                 | 0,00                           | 200                | 00                   | 0.00               | 0.00              | 0.00                 |                       |                    |
| Beren     |                 | 0.00   |          |                    | 0.00                 | 0.00                           | 399                | 00                   | 0.00               | 0.00              | 0.00                 |                       |                    |
| SiO2      |                 | 9.00   |          |                    | 0.00                 | 19.25                          | 35                 | 75                   | 0.06               | 0.13              | 0.08                 |                       |                    |
| CO2       |                 | 5.05   |          |                    | 5.05                 | 5.70                           | 24                 | 32                   | 5.02               | 6.06              | 2 13                 |                       |                    |
| TDS       | 3               | 65.71  |          |                    | 565.72               | 1210.74                        | 2247.              | 66                   | 2.35               | 5.86              | 3.35                 |                       |                    |
| pH        | 1               | 7.60   |          |                    | 7,60                 | 7.83                           | 7.                 | 95                   | 5.48               | 3.72              | 3-57                 |                       | 8                  |
| C) Done   |                 |        |          |                    |                      |                                |                    |                      |                    |                   |                      | S Local R             | ntranet.           |

![](_page_17_Picture_0.jpeg)

ROSA Project Converter Converts Previous ROSA 5.x Data to ROSA 6.0: (Start  $\rightarrow$  ROSA  $\rightarrow$  ROSA Project Converter  $\rightarrow$  Select ROSA 5.x project database to convert  $\rightarrow$  Select folders to write ROSA 6 files into)

|    | ROSA Project Conversion Utility                                                                                                    |        |
|----|----------------------------------------------------------------------------------------------------|--------|
| 1. | Select R85A 5.* project database to convert:<br>\\fmnt01\u351151\$\My Documents\DWS Migration Data\Rosa54\Data\Wtdata                                                                                               | Browse |
|    | <ul> <li>Projects found in Wtdata54.mdb</li> <li>Amazon for Greg Candesal</li> <li>Amazon2</li> <li>Amazon3</li> <li>Anderson Water Systems</li> <li>Aqua Chem LHD-8 3K HPR0</li> <li>Aquatech 20 mgd sw</li> </ul> | <      |
| 2. | Select Folder to write ROSA 6 files into:<br>\\fmnt01\u351151\$\My Documents                                                                                                    | Browse |
| 3. | Convert                                                                                                    |        |
|    |                                                                                                    |        |

![](_page_18_Picture_0.jpeg)

#### Three Ways to Create Second Pass Feed Pressure

In the Configuration Section:

- **1.** Calc: ROSA automatically calculates the booster pressure required to produce specified permeate flow.
- **2. Spec**: ROSA allows the User to specify the booster pressure.
- **3.** None: No booster pressure in the second pass. Need to specify permeate backpressure in the first pass to create feed pressure in the second pass.

Note: This allows ROSA 6.0 to calculate energy/power consumption accurately according to the design parameters.

![](_page_19_Picture_0.jpeg)

## **1. Calc:** Automatically calculate the booster pump pressure in the second pass. (Default)

| 🛱 ROSA System Selection and Data Entry                                                                                                    |                                              |
|----------------------------------------------------------------------------------------------------|----------------------------------------------|
| Eile Options Calculation Help                                                                                                    |                                              |
| Project Name: Sample Projection                                                                                                    | System Perm Flow: 750.00 gpm                 |
|                                                                                                    | System Feed Flow: 1,100 gpm                  |
| Case Number: Add <u>R</u> emove                                                                                                    | System Recovery: 68.18 %                     |
| Dosing Chemical:     None          • No Degasification         • Pct Carbon Removal         • CO2 Pressure (atm)         • CO2 Pressure (atm)         • | # of Pass(es): 2 +<br>Current Pass: Pass 2 - |
| Configuration for Pass 2                                                                                                    | irculation Loops                             |
| Number of Stages In Pass: 2 - Recovery: 90.00 % Blend                                                                                                    | Permeate 75.00 gpm                           |
| Fouling Factor: 0.85 Feed Flow: 750.00 gpm Pass                                                                                                    | 2 Conc. to Pass 2 Feed:                      |
| Operating Temp: 22.0 C Perm Flux: 20.45 gfd                                                                                                    |                                              |
| Configuration for Stage 1 in Pass 2 System Configuration                                                                                                    |                                              |
| Select a Stage in the Pass: Stage 1                                                                                                    | Conc #1                                      |
| Boost Calc - Feed -                                                                                                    | Berm #1 becomes                              |
| Back Pressure: None psi Fump<br>Efficiency 80 %                                                                                                    | Feed #2                                      |
| Same Back Pressure for all stages: 🔽                                                                                                    |                                              |
| Number of Pressure Vessels in Stage: 12                                                                                                    | Conc.#2                                      |
| Number of Elements in Each Vessel: 6                                                                                                    | Democrate                                    |
| Blend                                                                                                    | Permeate                                     |
| Broduct Name: ALL-440 Specs                                                                                                    | form Calculations                            |
|                                                                                                    |                                              |
| Unit set used: gpm (Flow); psig (pressure) \\fmnt01\u351151\$\My Documents                                                                                                    | Sample Projection01.html 8/6/2004            |

![](_page_20_Picture_0.jpeg)

#### **2. Spec**: Specify a booster pump pressure in the second pass.

| 🛱 ROSA System Selection and Data Entry                                                                                                    |
|----------------------------------------------------------------------------------------------------|
| Eile Options Calculation Help                                                                                                    |
| Project Name: Sample Projection                                                                                                    |
|                                                                                                    |
| Case Number: 1 Add <u>R</u> emove                                                                                                    |
|                                                                                                    |
| Dosing Chemical: None  Vo Degasification # of Pass(es): 2                                                                                                    |
| Adjusted pH: None Current Pass: Pass 2 -                                                                                                    |
| Configuration for Pass 2                                                                                                    |
| Number of Stages In Pass: 2 - Pass recovery to be calculated Pass recovery to be calculated P |
| Fouling Factor: 0.85 Feed Flow: 750.00 gpm Pass 2 Conc. to Pass 2 Feed:                                                                                                    |
| C Operating Temp: 22.0 C                                                                                                    |
| Configuration for Stage 1 in Pass 2 System Configuration                                                                                                    |
| Select a Stage in the Pass: Stage 1                                                                                                    |
| Boost (Spec ) [200 psi ] Booster pressure Conc.#1                                                                                                    |
| Back Pressure: None psi Pump Efficiency 80 % Feed Perm #1 becomes Feed #2                                                                                                    |
| Same Back Pressure for all stages: 🔽                                                                                                    |
| Number of Pressure Vessels in Stage: 12                                                                                                    |
| 5 Number of Elements in Each Vessel: 6                                                                                                    |
| Total Number of Elements in Stage: 72 Blend Permeate                                                                                                    |
| Product Name: XLE-440 V Specs                                                                                                    |
| Use the Same Element in the pass: 🔽 Perform Calculations                                                                                                    |
| Unit set used: gpm (Flow); psig (pressure) \\fmnt01\u351151\$\My Documents\Sample Projection01.html 8/6/2004                                                                                                    |

![](_page_21_Picture_0.jpeg)

## **3.** None: No booster pump in the second pass, but permeate backpressure in the first pass.

| File Options Calculation Help         Project Name:       Sample Projection         Case Number:       I I I Add Remove         Dosing Chemical:       None         Adjusted pH:       None         Configuration for Pass 2       Permeate flow to be calculated         Number of Stages In Pass:       Permeate flow to be calculated         Pass recovery to be calculated       Pass 2 Conc. to Pass 2 Feed:         Poperating Temp:       22.0 C         Permeate Blow:       749.91 gpm         Pass 2 Conc. to Pass 2 Feed:         Select a Stage In Pass:       System Configuration         Select a Stage In the Pass:       Stage I I         Boost       None Psi Pump Efficiency 80 %         Same Back Pressure for all stages:       Image: Pass Pump Efficiency 80 %                                                                                                    |
|----------------------------------------------------------------------------------------------------|
| Project Name:       Sample Projection         Case Number:       1       Add       Remove         Josing Chemical:       None          • No Degasification         • Pet Carbon Removal         • O Pet Carbon Removal         • CO2 Pressure (atm)         • CO2 Pressure (atm)         • CO2 Pressure (atm)         • Configuration for Pass 2         • Configuration for Pass 2         • Configuration for Pass:          • Pass 2         • Configuration for Pass 2         • Permeate flow to be calculated         Pass recovery to be calculated         Pass 2 Conc. to Pass 2 Feed:         Permeate backpressure         Operating Temp:         22.0 C         Permeate Dackpressure         System Configuration         for Stage 1 in Pass 2         System Configuration         for Stage 1 in Pass 2         System Configuration         for Stage 1 in Pass 2         System Configuration         for Stage 1 in Pass 2         System Configuration         for Stage 1 in Pass 2         System Configuration         for Permeate backpressure         Same Back Pressure for all stages:                                                                                                    |
| Case Number:       1       Add       Remove         Image: State of the pass of the pass o |
| Dosing Chemical: None   Adjusted pH: None   Configuration for Pass 2   Number of Stages In Pass:   2   Permeate flow to be calculated   Pass recovery to be calculated   Pass 2 Conc. to Pass 2 Feed:   Operating Temp:   22.0   Configuration for Stage 1 in Pass 2   Select a Stage in the Pass:   Stage 1   Boost   None   Select a Stage in the Pass:   Stage 1   Boost   Same Back Pressure:   None   Same Back Pressure for all stages:                                                                                                    |
| Configuration for Pass 2<br>Number of Stages In Pass: 2<br>Fouling Factor: 0.85<br>Operating Temp: 22.0 C<br>Configuration for Stage 1 in Pass 2<br>Select a Stage in the Pass: Stage 1<br>Boost None v<br>Back Pressure: None psi Pump<br>Efficiency 80 %<br>Same Back Pressure for all stages: v                                                                                                    |
| Fouling Factor:       0.85       reed Flow:       749.91 gpm         Operating Temp:       22.0 C       Permeate backpressur         Configuration for Stage 1 in Pass 2       System Configuration         Select a Stage in the Pass:       Stage 1       System Configuration         Boost       None       Perm #1 becomes         Back Pressure:       None       Select all stages:       Solution         Same Back Pressure for all stages:       Solution       Select all stages:       Solution                                                                                                    |
| Select a Stage in the Pass: Stage 1<br>Boost None Stage 1<br>Back Pressure: None psi Pump Efficiency 80 %<br>Same Back Pressure for all stages: V                                                                                                    |
| Same Back Pressure for all stages: 🔽                                                                                                    |
| Number of Pressure Vessels in Stage:       12         Number of Elements in Each Vessel:       6         Total Number of Elements in Stage:       72         Product Name:       XLE-440       Specs                                                                                                    |
| Use the Same Element in the pass:       Image: Perform Calculations         Unit set used: gpm (Flow): psig (pressure)       \\fmnt01\u351151\$\My Documents\Sample Projection01 html       \$/6/2004                                                                                                    |

![](_page_22_Picture_0.jpeg)

## Print Out of System Design Overview: Definition of recoveries are clearly defined by stream numbers.

| <b>B</b> | ROSA -                   | [Sample P             | rojectio       | on010v          | verview.      | html]              |                                         |                 |                                |                                   |    |         | _ 7 🗙 |
|----------|--------------------------|-----------------------|----------------|-----------------|---------------|--------------------|-----------------------------------------|-----------------|--------------------------------|-----------------------------------|----|---------|-------|
| 6        | Eile Opt                 | tions <u>W</u> indo   | w <u>H</u> elp | •               |               |                    |                                         |                 |                                |                                   |    |         | _ 8 × |
|          | ເຂີຊ                     |                       |                | 1 ?             |               |                    |                                         |                 |                                |                                   |    |         |       |
|          |                          |                       |                |                 |               |                    |                                         |                 |                                |                                   |    |         |       |
|          | Raw Water                | r TDS                 |                |                 |               |                    |                                         | 498.59 mg/1     | •                              | % System Recovery (8A/1)          |    | 68.18 % |       |
|          | Water Clas               | sification            |                |                 |               | Well Water SDI < 3 |                                         |                 | < 3                            | Fouling Factor (Part 1)           |    | 0.85    |       |
| 11       | Feed Temp                | perature              |                |                 |               |                    |                                         | 22.0 C          |                                | Fouling Factor (Pass 2)           |    | 0.85    |       |
| Ш.,      | D 4                      |                       |                | D               | . 1           |                    | - 2                                     |                 |                                |                                   |    |         |       |
|          | Stage #                  |                       |                | 1               | 2             | 1                  | 2                                       |                 |                                |                                   |    |         |       |
|          | Element T                | ype                   | BW             | 30-400 1        | -<br>BW30-400 | XLE-440            | XLE-440                                 |                 |                                |                                   |    |         |       |
|          | Pressure Ve              | essels per Stag       | je –           | 18              | 9             | 12                 | 6                                       |                 |                                |                                   |    |         |       |
|          | Elements p               | per Pressure V        | essel          | 6               | 6             | 6                  | 6                                       |                 |                                |                                   |    |         |       |
|          | Total Num                | iber of Eleme         | nts            | 108             | 54            | 72                 | 36                                      |                 |                                |                                   |    |         |       |
|          | Pass Avera               | age Flux              |                | 18.33           | gfd           | 20.4               | 5 gfd                                   |                 |                                |                                   |    |         |       |
|          | Stage Aver               | age Flux              | 19             | .58 gfd         | 15.84 gfd     | 22.16 gfd          | 17.03 gfd                               |                 |                                |                                   |    |         |       |
|          | Permeate 1               | Back Pressure         | 0.0            | 00 psig         | 0.00 psig     | 0.00 psig          | 0.00 psig                               |                 |                                |                                   |    |         |       |
|          | Dooster Pr<br>Chamical T | ressure<br>Dose       | 0.0            | JU psig         | 0.00 psig     | 0.00 psig          | 0.00 psig                               |                 |                                |                                   |    |         |       |
|          | Energy Co                | nsumption             |                | 2.67 kW         | h/kgal        | 1.05 kV            | Vh/kgal                                 |                 |                                |                                   |    |         |       |
| II.'     |                          |                       |                |                 |               |                    |                                         |                 |                                |                                   |    |         |       |
|          |                          |                       |                |                 |               |                    |                                         |                 | A later<br>Se ignere grown pag |                                   |    |         |       |
| Ш.       |                          |                       |                |                 | _             |                    |                                         |                 |                                |                                   |    |         |       |
|          | Pass 1                   |                       | _              | Pa              | ass 2         |                    | 28 Sumply Propositional Discourse Lines |                 |                                |                                   |    |         |       |
|          | Stream #                 | (gpm)                 | (psig)         | e 1DS<br>(mg/l) | Stream        | # (gpm             | ) (psig)                                | e IDS<br>(mg/l) |                                | System Berigs Overview            |    |         |       |
|          | 1                        | 1100.00               | 0.00           | 498.59          | 9 1A          | 824.9              | 1 -                                     | 4.03            |                                |                                   |    |         |       |
|          | 3                        | 1100.00               | 220.82         | 498.60          | 0 2A          | 749.9              | 1 0.00                                  | 4.03            | 0.000                          |                                   |    |         |       |
|          | 5                        | 275.09                | 147.26         | 1974.8          | 1 3A          | 749.9              | 1 116.05                                | 4.03            | 111                            | C. Prove Provide Contraction (19) | í. |         |       |
|          | 7                        | \$24.91               |                | 4.03            | 5A            | 74.94              | 4 64.09                                 | 35.68           |                                |                                   | 12 |         |       |
|          | 7/1                      | % Recovery            | 74             | .99             | 7A            | 674.9              | 7 -                                     | 0.83            |                                | L                                 |    |         |       |
|          |                          |                       |                |                 | 84            | 75.00              | 7 0.00                                  | 4.05            |                                | +                                 |    |         |       |
|          |                          |                       |                |                 | 74/24         | % Reco             | very 90                                 | 01              | -                              | •                                 |    |         |       |
|          |                          |                       |                |                 |               |                    |                                         |                 |                                |                                   |    |         |       |
|          | Project In               | official information: |                |                 |               |                    |                                         |                 |                                |                                   |    |         |       |
|          | -                        |                       |                |                 |               |                    |                                         |                 |                                |                                   |    |         |       |
|          | Design W                 | Varnings:             |                |                 |               |                    |                                         |                 |                                |                                   |    |         |       |
| 1        | - Pass 1                 |                       |                |                 |               |                    |                                         |                 |                                |                                   |    |         |       |
|          | -None-                   |                       |                |                 |               |                    |                                         |                 |                                |                                   |    |         | ~     |
|          | Pace /                   |                       |                |                 |               |                    |                                         |                 |                                |                                   |    |         |       |
| Ne       | w Project Ci             | reated                |                |                 |               |                    |                                         |                 |                                | (12897, 0)                        |    |         |       |

![](_page_23_Picture_0.jpeg)

#### Definition of Recoveries in a Single Pass System

![](_page_23_Figure_2.jpeg)

![](_page_23_Figure_3.jpeg)

| <u>without</u> side streams                                                                           | Pass recovery = system recovery                    |
|----------------------------------------------------------------------------------------------------|----------------------------------------------------|
| (no B and 4)                                                                                          | = 7 / 2 = 8 / 1                                    |
| <u>with</u> product blending (B)                                                                      | Pass recovery = 7 / 2 = 7 / (1 – B)                |
| (no 4)                                                                                                | System recovery = 8 / 1 = (7 + B) / 1              |
| $\underline{\text{with}}$ internal stage recycle (4) and $\underline{\text{no}}$ product blending (B) | Pass recovery = system recovery<br>= 7 / 2 = 8 / 1 |

![](_page_24_Picture_0.jpeg)

#### Definition of Recoveries in a Double Pass System

System Design Overview

![](_page_24_Figure_3.jpeg)

| No recycle, no product blending (no R, B, 4, and 4A)                                                                        | Pass 1 recovery = 7 / 2 = 7 / 1                                                               | Pass 2 recovery = 7A / 2A                    | System recovery = 8A /1                    |
|----------------------------------------------------------------------------------------------------|-----------------------------------------------------------------------------------------------|----------------------------------------------|--------------------------------------------|
| <u>with</u> only product blending (B).<br>(no R, 4 and 4A)                                                                  | Pass 1 recovery = 7 / 2 = 7 / 1                                                               | Pass 2 recovery = 7A / 2A = 7A /<br>(1A – B) | System recovery = 8A / 1<br>= (7A + B) / 1 |
| with only concentrate flow recycle from 2 <sup>nd</sup> pass to the 1 <sup>st</sup> pass feed (R).<br>(no B, 4, and 4A)     | Pass 1 recovery = 7 / 2<br>= 7 / (1+R)<br>(Pass recovery greater than 100%<br>not possible)   | Pass 2 recovery = 7A / 2A                    | System recovery = 8A / 1                   |
| with blending (B) and concentrate flow recycle from 2 <sup>nd</sup> pass to the 1 <sup>st</sup> pass feed (R) (no 4 and 4A) | Pass 1 recovery = 7 / 2<br>= 7 / (1 + R)<br>(Pass recovery greater than 100%<br>not possible) | Pass 2 recovery = 7A / 2A<br>= 7A / (1A - B) | System recovery = 8A / 1<br>= (7A + B) / 1 |

![](_page_25_Picture_0.jpeg)

### **Example of Product Blending**

| <u>Options</u> <u>Calculation</u> <u>H</u> elp                                                                                                    |                                                                                                    |
|----------------------------------------------------------------------------------------------------|----------------------------------------------------------------------------------------------------|
| Project Name: Sample Projection                                                                                                    | System Perm Flow: 850.00 gpm                                                                                         |
| Case Number: 1 Add Remove                                                                                                    | System Feed Flow: 1,100 gpp<br>System Recovery: 77.27 %                                                              |
| Configuration for Pass 1<br>Number of Stages In Pass: 2 - Recovery:                                                                                                    | # of Pass(es): 1 ÷<br>Current Pass: Pass 1 •<br>750.00 gpm Recirculation Loops<br>75.00 of Blend Permeate 100.00 gpm |
| Fouling Factor:     0.85     Feed Flow:       Operating Temp:     22.0     C     Perm Flux:                                                                                                    | 1,000 gpm     □     Pass 1 Conc. to Pass 1 Feed:       ↓6.67 gfd     Max                                             |
| Configuration for Stage 1 in Pass 1                                                                                                    | System Configuration                                                                                                 |
| Select a Stage in the Pass:       Stage 1         Feed Pressure:       None         Back Pressure:       None         Psi       Pump         Efficiency       80         Select a Stage in the Pass:       9%                                                                                     | Conc.                                                                                                    |
| Same Back Pressure for all stages:       Image: Same Back Pressure for all stages:         Number of Pressure Vessels in Stage:       18         Number of Elements in Each Vessel:       6         Total Number of Elements in Stage:       108         Braduet Name:       BW30-400       Specs | Blend Permeate                                                                                                    |
| Use the Same Element in the pass:                                                                                                    | Perform Calculations                                                                                                 |

#### **Please Note:**

- Pass feed flow (1000 gpm) + blend permeate (100 gpm) = system feed flow (1100 gpm)
- Pass perm flow (750 gpm) + blend permeate (100 gpm) = system perm flow (850 gpm)
- System recovery (%) = system perm flow / system feed flow x 100%

![](_page_26_Picture_0.jpeg)

#### **Example of Pass 2 Concentrate Recycle to Pass 1 Feed**

| ROSA System Selection and Data Entry                                                                  |           |  |  |  |  |  |  |  |
|----------------------------------------------------------------------------------------------------|-----------|--|--|--|--|--|--|--|
| File Options Calculation Help                                                                         |           |  |  |  |  |  |  |  |
| Project Name: Sample Projection System Perm Flow: 750.0                                               | o gpm     |  |  |  |  |  |  |  |
| System Feed Flow: 1,05                                                                                | io gpm    |  |  |  |  |  |  |  |
| Case Number:     1     Add     Remove       System Recovery:     71.4                                 | 3 %       |  |  |  |  |  |  |  |
|                                                                                                    | 1         |  |  |  |  |  |  |  |
| # of Pass(es):                                                                                        | 2 🕂 🛛     |  |  |  |  |  |  |  |
| Pass 1                                                                                                |           |  |  |  |  |  |  |  |
|                                                                                                    |           |  |  |  |  |  |  |  |
| Configuration for Pass 1 Perm Flow: <u>Recirculation Loops</u> Recycle Flow:                          |           |  |  |  |  |  |  |  |
| Number of Stages In Pass: 2 - Recovery 75.00 pc                                                       |           |  |  |  |  |  |  |  |
| Field Flows - Pass 1 Conc. to Pass 1 Feed:                                                            |           |  |  |  |  |  |  |  |
| Fouling Factor: 0.85 Feed Flow: 1,100 gpm Pass 2 Conc. to Pass 1 Feed: 50.00 gpm                      |           |  |  |  |  |  |  |  |
| Operating Temp: 22.0 C Perm Flux: 18.33 gfd                                                           | Max       |  |  |  |  |  |  |  |
| Configuration for Stage 1 in Pass 1 System Configuration                                              |           |  |  |  |  |  |  |  |
| Select a Stage in the Pass: Stage 1 -                                                                 |           |  |  |  |  |  |  |  |
| Feed Pressure: None psi                                                                               |           |  |  |  |  |  |  |  |
| Pack Pressures None psi Pump Feed Perm #1 becomes                                                     |           |  |  |  |  |  |  |  |
| Feed #2                                                                                               |           |  |  |  |  |  |  |  |
| Same Back Pressure for all stages: 🔽                                                                  |           |  |  |  |  |  |  |  |
| Number of Pressure Vessels in Stage: 18                                                               |           |  |  |  |  |  |  |  |
| Number of Elements in Each Vessel: 6                                                                  |           |  |  |  |  |  |  |  |
| Total Number of Elements in Stage: 108 Blend Permeate                                                 |           |  |  |  |  |  |  |  |
| Product Name: BW30-400 Specs                                                                          |           |  |  |  |  |  |  |  |
| Use the Same Element in the pass: 🔽 Perform Calculations                                              |           |  |  |  |  |  |  |  |
| Unit set used: gpm (Flow); psig (pressure) \\fmnt01\u351151\$\My Documents\Sample Projection01.html 8 | 3/13/2004 |  |  |  |  |  |  |  |

#### **Please Note:**

- Pass 1 feed flow shown (1100 gpm) includes the pass 2 conc. to pass 1 feed stream (50 gpm)
- Pass 1 feed flow (1100 gpm) = system feed flow (1050 gpm) + pass conc. to pass 1 feed (50 gpm)
- System feed flow (1050 gpm) = pass 1 feed flow (1100 gpm) pass 2 conc. to pass 1 feed (50 gpm)